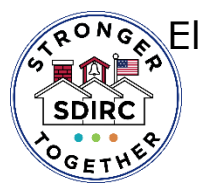

El Distrito Escolar del Condado de Indian River Oficina de Currículo y Instrucción Departamento de Inscripción Proceso de solicitud de elección de escuela en línea Solicitud de elección de escuela

Inicie sesión en su Concéntrese en el Portal para Padres y haga clic en la flecha junto al nombre de su hijo, esto expandirá la información debajo de su nombre. A continuación, haga clic en Solicitud de Elección

| Child's Nar                       | me 🗛 🗸          |  |  |
|-----------------------------------|-----------------|--|--|
| Child Info                        | Grade Changes   |  |  |
| Class Schedule                    | Grades          |  |  |
| Test History                      | Standard Grades |  |  |
| Absences                          | Attendance      |  |  |
| Referrals                         | Forms Summary   |  |  |
| School Choice<br>Application 2024 | B B             |  |  |

Verá la información demográfica y de contacto del estudiante en la parte superior de la solicitud.

Welcome to the School Choice Application for the 2024-25 School Year!

| Student Name                                                                                                    | Student ID | Current Grade                            | Projected Grade            | Home Address       | Home Address |  |  |  |
|----------------------------------------------------------------------------------------------------|------------|------------------------------------------|----------------------------|--------------------|--------------|--|--|--|
| Parent/Guardian Name                                                                                                    | Home Phone | Current School<br>Vero Beach High School | Current Magnet/SPA<br>None | City<br>Vero Beach | Zip Code     |  |  |  |
| Parent Email                                                                                                    | Work Phone | Zoned School<br>Vero Beach High School   | Gifted<br>No               | ESE Status<br>Nore | Birth Date   |  |  |  |
| Please note that this data can only be changed at the school where the student is currently excelled. Proof of address must be presented to change the address. |            |                                          |                            |                    |              |  |  |  |

Puede seleccionar hasta 3 onciones de escuela Por

A continuación, seleccione las circunstancias especiales que puedan aplicarse, si no tiene ninguna, continúe con el paso 4.

| Active Milita<br>Applicants will<br>selection pro-<br>dependent ch<br>personnel wh<br>orders. Docu | ary?<br>II be assigned through a lottery<br>cess. Priority will be granted to<br>sildren of active duty military<br>ose move resulted from military<br>mentation is required. | Special Circumstance A?<br>Applicants will be assigned through a lottery selection<br>process. Priority will be granted to children who have<br>been relocated us to fost care any becament in a<br>different school zone. Documentation is required<br>through the Student Residency Form. | Special Circumstance B?<br>Applicants will be assigned through a lattery selection<br>process. Priority will be granted to children who move due<br>to a court-ordrest change in cutodo (we to separation,<br>divorce, or the serious liness or death of a custodial<br>parent. Documentation in required. | SDIRC Employee?<br>Applicants will be assigned through a lettery<br>selection process. Priority will be granted to<br>childran whose parent is a full-time employee<br>at the requested school-site. Employees must<br>be the custodial parent of the student for at<br>least 50% of the time. | favoi<br>intro                                                                                                    | , clasifí<br>duciend                                                                                                    | quelos<br>lo un 1, 2 o 3.                                                                                                    |
|----------------------------------------------------------------------------------------------------|----------------------------------------------------------------------------------------------------|----------------------------------------------------------------------------------------------------|----------------------------------------------------------------------------------------------------|----------------------------------------------------------------------------------------------------|----------------------------------------------------------------------------------------------------|----------------------------------------------------------------------------------------------------|----------------------------------------------------------------------------------------------------|
| Full Time SD                                                                                       | your SDRC employee ID number<br>SDRC employee ID number<br>En<br>es<br>qu<br>con<br>Caa<br>do                                                                                 | umere a <b>los h</b><br>tán inscritos<br>e solicitan se<br>ntinuación, ha<br>rgue cualquie<br>cumentación                                                                                                    | <b>ermanos que</b><br>s <b>en las escue</b><br>olicitud. A<br>liga clic en Gua<br>er<br>n.                                                                                                    | rdar.                                                                                                    | hool and a part of the second and a part of the second and the second and a part of the second and a part of the second a | A Sub escua<br>cerá y pur<br>las, no tie<br>cor 2 orden y un chores 1, 2<br>or 2 orden school, yeur can chores 1, 2<br>or 2 orden school<br>an associated right schoel infegra<br>an associated right schoel infegra<br>an associated right schoel infegra<br>an associated right schoel infegra<br>an associated right schoel infegra<br>an associated right schoel infegra<br>and schoel infegra<br>their higher patients and accesses 1. | Behaviore 2001 mice duda into a second into a second in |
| List Sibling<br>Please ente<br>department                                                          | is at Applying Schools:<br>er the information for any siblings who                                                                                                    | will still be enrolled at your choice school in the next school                                                                                                    | year. You must hit save after entering the sibilings name and bi                                                                                                    | ithdate. Siblings will be verified by the enrollment                                                                                                    | Desplácese<br>abajo para                                                                                                    | hacia<br>hacer                                                                                                    | Submit & Print                                                                                                    |
|                                                                                                    | Sibling Full Name                                                                                                    | Sibling Birth Date                                                                                                    | Sibling Student ID                                                                                                    | Delete                                                                                                    |                                                                                                    | ian.<br>Ion ùn                                                                                                    | Scan for more<br>yormation and to                                                                                                    |
| lf you are a<br>If you are a<br>If you are a                                                       | pplying for Military prefe<br>pplying for SDIRC Emplo<br>pplying for Special Circur                                                                                           | rence, please upload the active orders l<br>yee preference, please upload a picture<br>nstance B, please upload the court docu                                                                                                    | here.<br>: of your badge here.<br>umentation here.                                                                                                    |                                                                                                    |                                                                                                    | <b>e</b> g                                                                                                    | jin the application.                                                                                                    |

(Drag files to upload) Select

⊡is